# Technical Bulletin

#### PAGE: 1/10

| Model: RMY-P2/MF2                                                                                                    |  |                                             | Date: 18-Oc | t-16                                                     | No.: RM0A7001    |
|----------------------------------------------------------------------------------------------------|--|---------------------------------------------|-------------|----------------------------------------------------------|------------------|
| Subject: Launch of the new model RMY-P2/MF2 (differences from the predecessor model)                                                                                                    |  |                                             | es from the | Preparec                                                 | l by: Y.Miyamoto |
| From: 1nd Tech Service Sect., MFP/Printer Tech Service Dept.                                                                                                    |  |                                             |             |                                                          |                  |
| Classification:          Troubleshooting        Part informati             Mechanical           Electrical             Paper path           Transmit/recercing             Product Safety           Other (New model) |  | ormation<br>al<br>hit/receive<br>New model) | Action      | n required<br>ce manual revision<br>fit information<br>2 |                  |

This bulletin announces the differences between the new model RMY-P2/MF2 and its predecessor model RMY-P1/MF1. As you are probably aware, an FSM exclusive for the new model will not be released. Please refer to the FSM of the predecessor model and this bulletin when servicing RMY-P2/MF2.

The following are the differences between the two models:

- 1. The Laser Caution decal
- 2. Replacement procedure of the PSU
- 3. Updated SC table
- 4. Updated SP table

### 1. The Laser Caution decal

#### Safety Notices (pg.1)

The laser caution decal was modified in line with the revised laser safety standard.

### **WARNING**

 Turn off the main switch before attempting any of the procedures in the Laser Optics Housing Unit section. Laser beams can seriously damage your eyes.

### **CAUTION MARKING:**

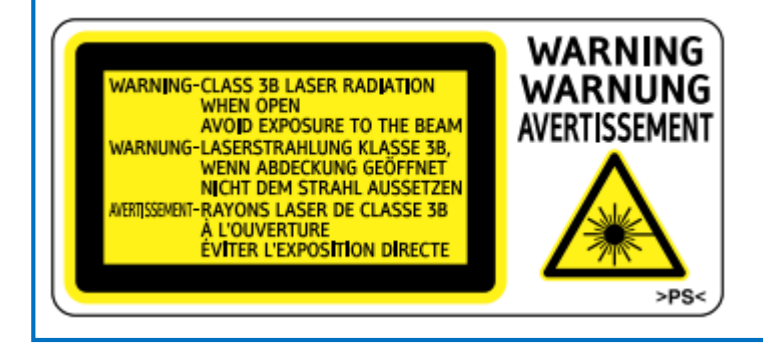

Model: RMY-P2/MF2

Date: 18-Oct-16

#### Laser Unit (pg.39)

The laser caution decal was modified in line with the revised laser safety standard.

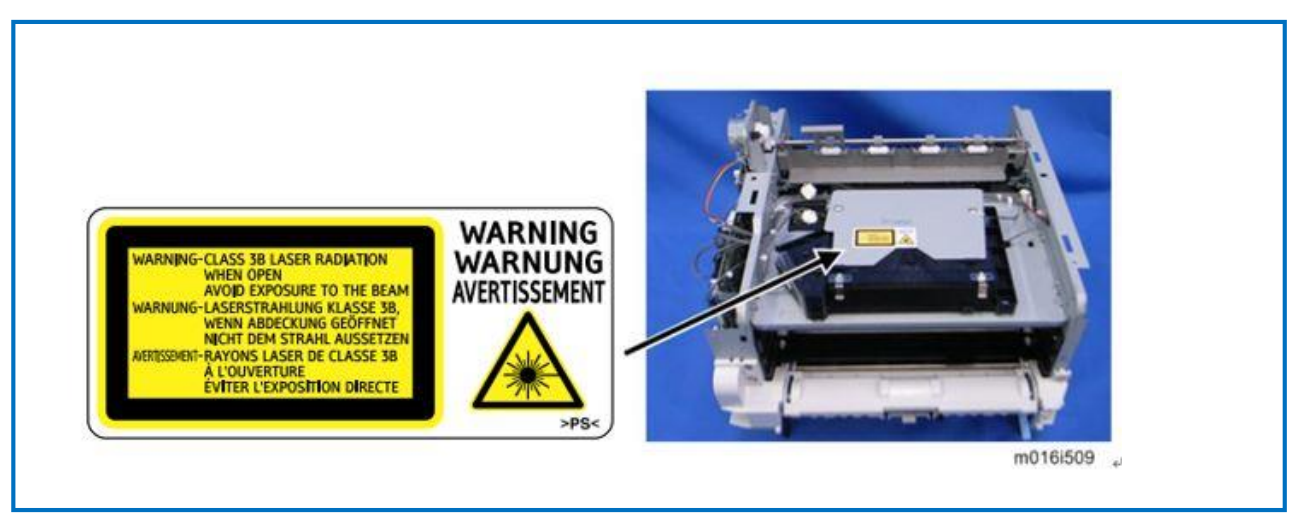

### 2. Replacement procedure of the PSU

Site:

4. Replacement and Adjustment > Electrical Components (Pg. 72)

The replacement procedure of the PSU has changed due to the difference in the location of the PSU between the two models. In the predecessor model, the PSU is installed at the bottom of the machine, and in the new model it is in the right cover.

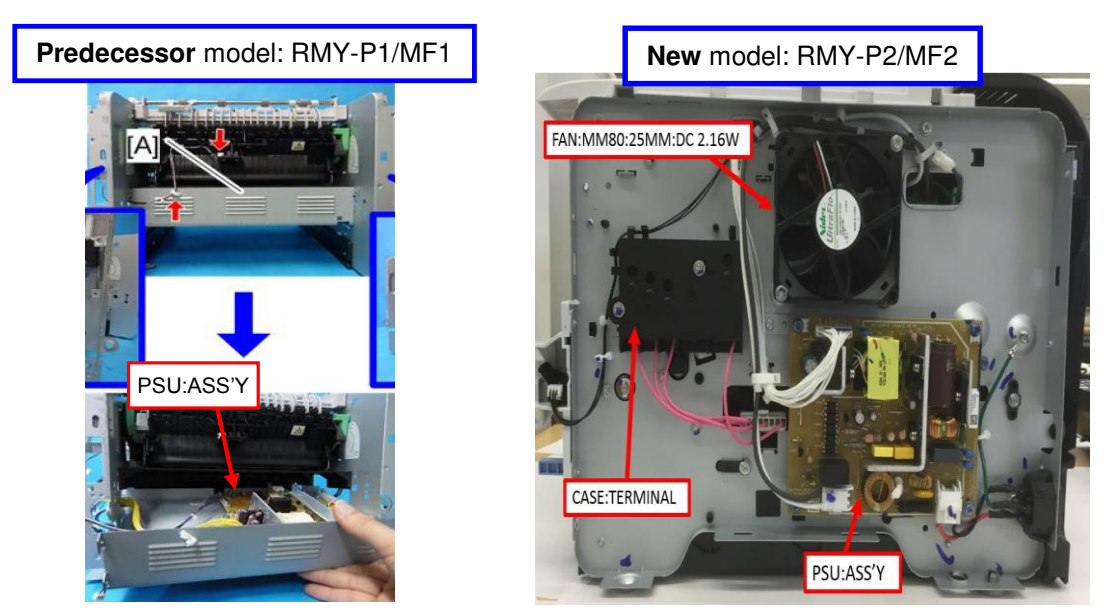

Also, a caution note has been added as follows.

#### **▲**CAUTION:

**NEVER touch** the areas outlined in red in the photos below to prevent electric shock caused by residual charge.

Residual charge of about 100V-400V remains on the PSU board for several months even when the board has been removed from the machine after turning off the machine power and unplugging the power cord.

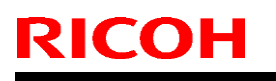

### Technical Bulletin

PAGE: 3/10

Model: RMY-P2/MF2

Date: 18-Oct-16

No.: RM0A7001

#### D2875313 : NA/TWN: PSU ASS'Y

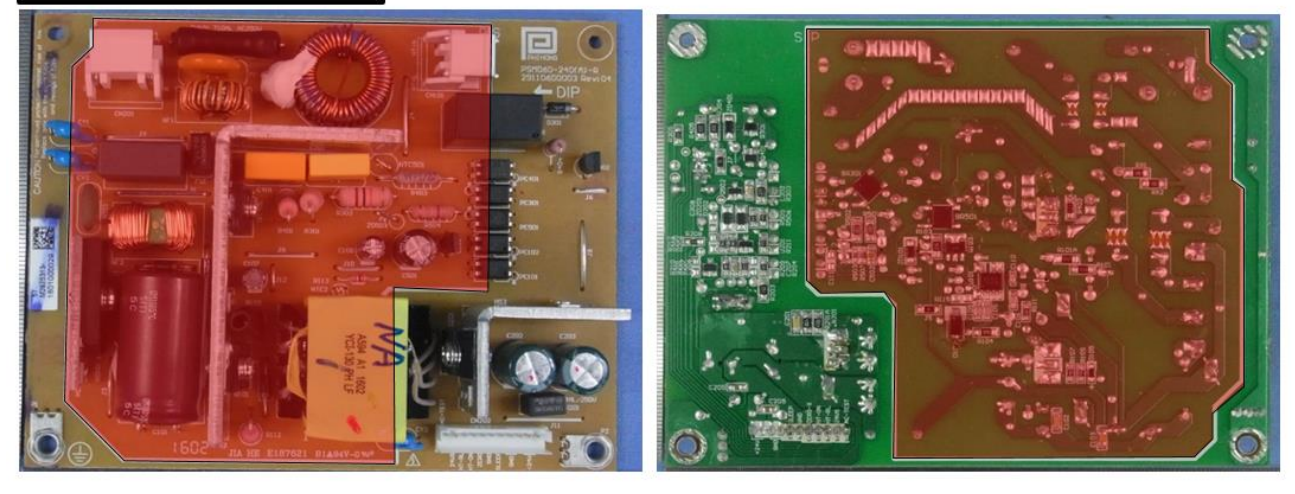

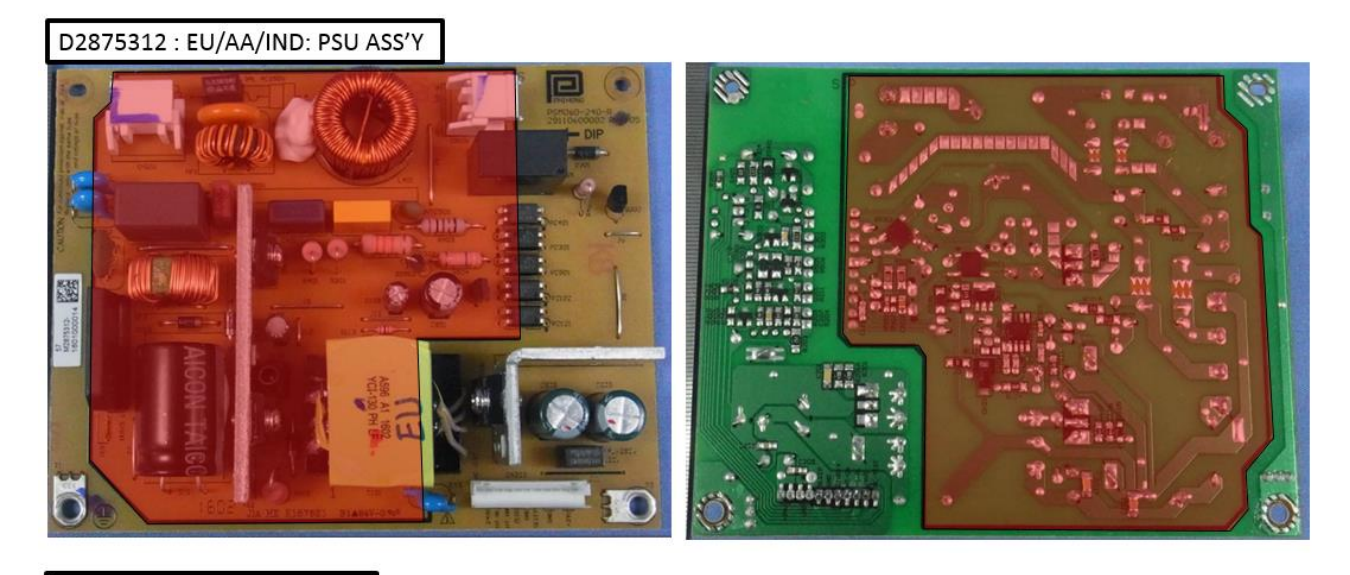

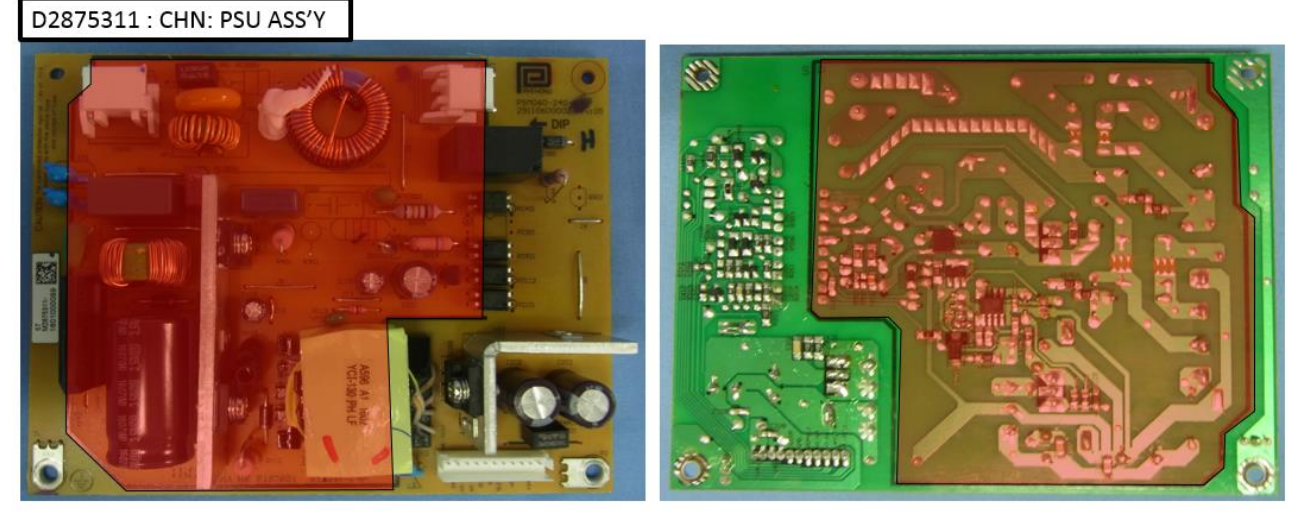

Model: RMY-P2/MF2

Date: 18-Oct-16

No.: RM0A7001

### Replacement procedure

- 1. Pull out the standard paper tray.
- 2. Front cover (page 29 "Front Cover")
- 3. Rear cover (page 34 "Rear Cover")
- 4. Right cover (page 35 "Right Cover")

### Right side after taking off the Right cover

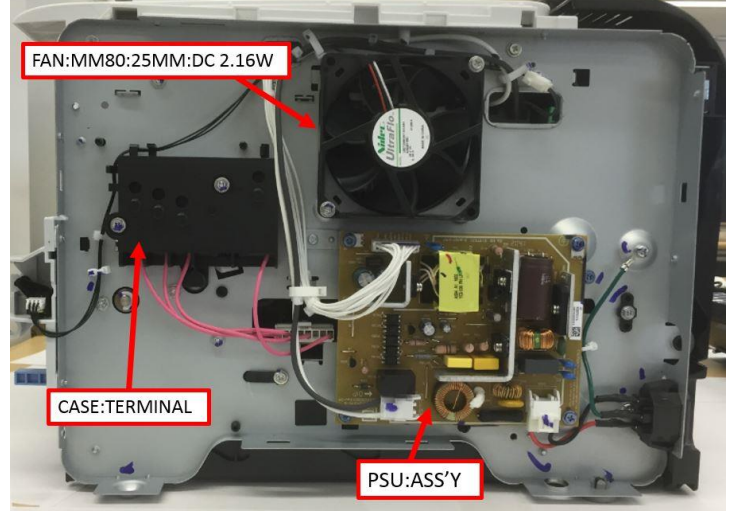

5. Remove the PSU:ASS'Y. (P×4, harness x3, clamp x1)

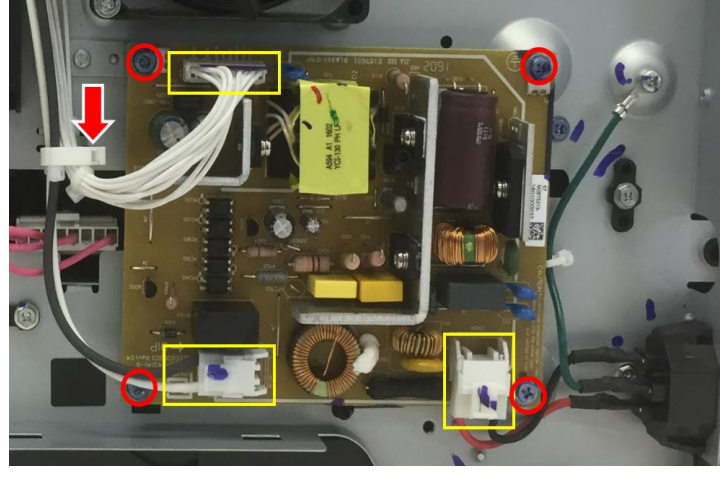

6. PSU:ASS'Y

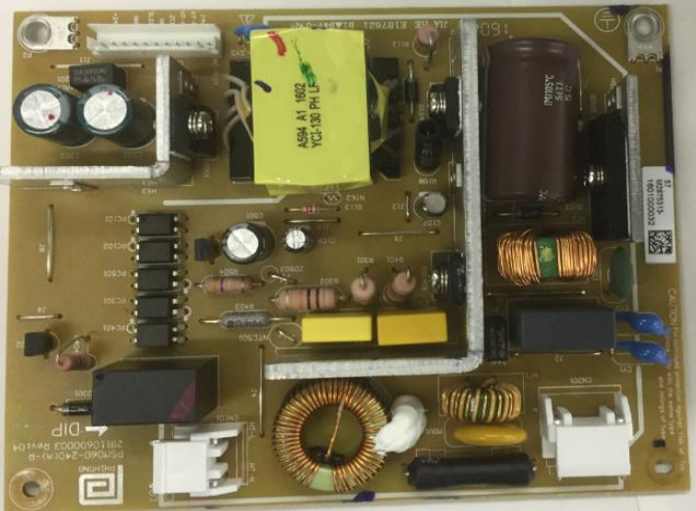

| <b>T</b> echnical | <b>B</b> ulletin |
|-------------------|------------------|
|-------------------|------------------|

Model: RMY-P2/MF2

Date: 18-Oct-16

No.: RM0A7001

### 3. SC table

The following changes were made in the SC table.

- SC542 and SC560 added.
- SC 669 deleted.
- Revised descriptions in *red italics*.

#### Site:

6. Troubleshooting > Service Call > Engine SC (pg.124)

#### SC 2xx (Laser Optics Error)

|     | Polygon motor on timeout error                                                                  |
|-----|-------------------------------------------------------------------------------------------------|
| 202 | The polygon mirror motor does not reach the targeted operating speed within 10 sec.             |
|     | after turning after turning.                                                                    |
|     | <ul> <li>Polygon motor/driver board harness loose or disconnected</li> </ul>                    |
|     | Polygon motor/driver board defective                                                            |
|     | <ul> <li>Laser optics unit defective</li> </ul>                                                 |
|     | 1. Turn the machine main power off/on.                                                          |
|     | 2. Replace the interface harness of the laser optics unit.                                      |
|     | 3. Replace the laser optics unit.                                                               |
|     | Polygon motor off timeout error                                                                 |
|     | The polygon mirror motor does not leave the READY status within 20 sec. after the               |
|     | polygon mirror motor switched off.                                                              |
|     | <ul> <li>Polygon motor/driver board harness loose or disconnected</li> </ul>                    |
| 203 | Polygon motor/driver board defective                                                            |
|     | Laser optics unit defective                                                                     |
|     | 1. Turn the machine main power off/on.                                                          |
|     | 2. Replace the interface harness of the laser optics unit.                                      |
|     | 3. Replace the laser optics unit.                                                               |
|     | Beam Synchronize error                                                                          |
|     | The laser synchronizing detection signal for LD is not output within 400msec after the LD       |
|     | unit has turned on.                                                                             |
|     | <ul> <li>Disconnected cable from the laser synchronizing detection unit or defective</li> </ul> |
|     | connection                                                                                      |
| 220 | <ul> <li>Defective laser synchronizing detector</li> </ul>                                      |
| 220 | Defective LD                                                                                    |
|     | Defective Main board                                                                            |
|     | 1. Turn the machine main power off/on.                                                          |
|     | 2. Check the connectors.                                                                        |
|     | 3. Replace the laser optics unit.                                                               |
|     | 4. Replace the Main board.                                                                      |

#### SC 4xx (Image Transfer and Transfer Error)

|     | 5                                                                                   |
|-----|-------------------------------------------------------------------------------------|
|     | Bias leak                                                                           |
|     | Bias leaked at the drum charge, development charge, or transfer charge. PWM signals |
|     | are sampled at 20 msec. intervals. This SC is issued if 10 PWM samplings within 200 |
|     | msec. are abnormal.                                                                 |
|     | HVPS harness loose, broken, defective                                               |
| 491 | HVPS board defective                                                                |
|     | AIO terminal defective                                                              |
|     | Cycle the machine off/on                                                            |
|     | <ul> <li>Check all the harness connections of the HVPS</li> </ul>                   |
|     | <ul> <li>Check spring-loaded AIO terminal installation behind the HVPS</li> </ul>   |
|     | Replace HVPS                                                                        |

Technical Bulletin

PAGE: 6/10

Model: RMY-P2/MF2 Date: 18-Oct-16 No.: RM0A7001 SC 5xx (Motor and Fusing Error) 530 Exhaust fun error The FAN lock signal - High for 10 seconds, after the fan motor started to rotate. Disconnected or defective fan motor harness. 1. Turn the machine main power off, and then on. 542 Fuser reload error This SC occurs, if any of the following conditions are met: (New) In a 100V power supply environment: 1. The fusing temperature increased 6 degrees C or less for 5 times consecutively within 1.5 seconds. 2. The fusing temperature did not reach 45 degrees C within 11 seconds after the fusing lamp turned ON. 3. The fusing temperature did not reach the reload temperature within 35 seconds in a normal/high temperature operational environment, or 55 seconds in a low temperature operational environment. In a 200V power supply environment: 1. The fusing temperature increased 9 degrees C or less for 5 times consecutively within 1.5 seconds. 2. The fusing temperature did not reach 45 degrees C within 11 seconds after the fusing lamp turned ON. 3. The fusing temperature did not reach the reload temperature within 35 seconds in a normal/high temperature operational environment, or 50 seconds in a low temperature operational environment. Disconnected or defective thermistor • Incorrect input power supply detected at the main power socket Heater defective or thermostat circuit disconnected Important To resolve the SC, execute "Reset Fusing Unit SC" after solving the problem, or the system will continue to alert the SC. 547 Zero cross error The zero cross signal is detected three times even though the fusing lamp relay is off when turning on the main power. The zero cross signal is not detected for 3s even though the fusing lamp relay is on • after turning on the main power or closing the front door. The detection error occurs twice or more in 10 zero cross signal detections. This error is defined when the detected zero cross signal is less than 45. The zero cross signal is not detected for 3s while the main power remains ON. Defective fusing relay Defective fusing relay circuit • Shorted +24V fuse on the PSU • Unstable power supply Check the power supply source 1. Replace the +24V fuse on the PSU 2. Replace the PSU 3. 1 Turn the machine main power off/on 560 Fuser reload error due to low voltage (New) In a 100V power supply environment: 1. The fusing temperature increased 6 degrees C or less for 5 times consecutively within 1.5 seconds. 2. The fusing temperature did not reach 45 degrees C within 11 seconds after the fusing lamp turned ON. 3. The fusing temperature did not reach the reload temperature within 35 seconds in a normal/high temperature operational environment, or 55 seconds in a low temperature operational environment. 4. The fusing temperature was 100 degrees C or more below the target temperature for 5.2 seconds during the waiting and printing statuses.

In a 200V power supply environment:

| Model: RMY-P2/MF2                                                                                                    | Date: 18-Oct-16 | No.: RM0A7001 |  |  |  |
|----------------------------------------------------------------------------------------------------|-----------------|---------------|--|--|--|
| <ol> <li>The fusing temperature increased 9 degrees C or less for 5 times consecutively within 1.5 seconds.</li> <li>The fusing temperature did not reach 45 degrees C within 14 seconds after the fusing lamp turned ON.</li> </ol>                                                                           |                 |               |  |  |  |
| <ol> <li>The fusing temperature did not reach the reload temperature within 45 seconds in a normal/high temperature operational environment, or 65 seconds in a low temperature operational environment.</li> <li>The fusing temperature was 100 degrees C or more below the target temperature for</li> </ol> |                 |               |  |  |  |
| <ul> <li>Disconnected or defective thermistor</li> <li>Incorrect input power supply detected at the main power socket</li> </ul>                                                                                                    |                 |               |  |  |  |
| <ul> <li>Heater defective or thermostat circuit disconnected</li> <li>1. Turn the machine main power off/on.</li> <li>2. Replace the interface harness of the fuser unit.</li> <li>3. Replace the fuser unit.</li> </ul>                                                                                       |                 |               |  |  |  |

#### SC 6xx (Communication and other Error)

| 669       | This SC was deleted, because RMY-P2/MF2 is not installed with an EEPROM.                       |
|-----------|------------------------------------------------------------------------------------------------|
| (Deleted) |                                                                                                |
|           | The engine does not receive the image transfer command from the controller.                    |
| 688       | This SC occurs, if the following condition is met:                                             |
|           | <ul> <li>The engine does not receive the image transfer command from the controller</li> </ul> |
|           | within the prescribed time (20sec) after the registration roller reaches the                   |
|           | standby position.                                                                              |
|           | <ul> <li>Defective controller board</li> </ul>                                                 |
|           | <ul> <li>Communication error between the engine and controller</li> </ul>                      |
|           | Turn the machine main power off/on                                                             |

### 4. SP table

Revised descriptions in *red italic*.

Site (RMY-P1):

5. Service Tables > Smart Organizing Monitor (Pg. 81)

Paper Input

| ltem                                 | Selections                                     | Remarks                                                                                                    |
|--------------------------------------|------------------------------------------------|----------------------------------------------------------------------------------------------------|
| Custom Paper<br>Size : <i>Tray1</i>  | Horizontal : 100-216mm<br>Vertical : 148-356mm | <ul> <li>3.54 – 8.50 inch. Precision is two digits after the decimal point in inch or one digit after the decimal point in mm. If an input value is more than the maximum value, then it will be treated as the maximum value.</li> <li>If an input value is less than the minimum value, then it will be treated as the minimum value.</li> </ul>           |
| Custom Paper<br>Size : <i>Bypass</i> | Horizontal : 90-216mm<br>Vertical : 140-356mm  | <ul> <li>5.83 – 14.02 inch. Precision is two digits after the decimal point in inch or one digit after the decimal point in mm.</li> <li>If an input value is more than the maximum value, then it will be treated as the maximum value.</li> <li>If an input value is less than the minimum value, then it will be treated as the minimum value.</li> </ul> |

# Technical Bulletin

PAGE: 8/10

Model: RMY-P2/MF2

Date: 18-Oct-16

No.: RM0A7001

| Ma | intenance |  |
|----|-----------|--|

| Group (Tab)                 | Item                       | Selections                                                                                                  | Remarks                                                                                                    |  |
|-----------------------------|----------------------------|----------------------------------------------------------------------------------------------------|----------------------------------------------------------------------------------------------------|--|
| Registration<br>Tray 1      | Print Test<br>Sheet button | - Sends a PCL command to the printer to print a test sheet.<br>It is disabled when tray 1 is not installed. |                                                                                                    |  |
|                             | Adjustment<br>Horizontal   | (-15 to +15) step                                                                                           | <ul> <li>0.1 mm per step. Range is -15 mm to +15 mm.</li> <li>If the machine settings are reset to the factory defaults, this value does not change.</li> </ul> |  |
|                             | Adjustment<br>Vertical     | (-15 to +15) step                                                                                           | <ul> <li>0.1 mm per step. Range is -15 mm to +15 mm.</li> <li>If the machine settings are reset to the factory defaults, this value does not change.</li> </ul> |  |
|                             | Print Test<br>Sheet button | -                                                                                                    | Sends a PCL command to the printer to print a test sheet.                                                                                                    |  |
| Registration<br>Bypass Tray | Adjustment<br>Horizontal   | (-15 to +15) step                                                                                           | 0.1 mm per step. Range is $-15$ mm to $+15$ mm.                                                                                                    |  |
|                             | Adjustment<br>Vertical     | (-15 to +15) step                                                                                           | 0.1mm per step. Range is -15 mm to +15 mm.                                                                                                    |  |
|                             | Print Test<br>Sheet button | -                                                                                                    | Sends a PCL command to the printer to print a test sheet.                                                                                                    |  |
| Registration<br>Duplex Tray | Adjustment<br>Horizontal   | (-15 to +15) step                                                                                           | 0.1 mm per step. Range is $-15$ mm to $+15$ mm.                                                                                                    |  |
|                             | Adjustment<br>Vertical     | (-15 to +15) step                                                                                           | 0.1mm per step. Range is -15 mm to +15 mm.                                                                                                    |  |

#### System

| Item                | Selections    | Remarks |
|---------------------|---------------|---------|
|                     | 1~240 minutes | -       |
| Energy Saver Mode 2 | 30 Seconds*   | -       |
|                     | Off           | -       |

#### SP Mode

| Group (tab)                  | Item                  | Remarks                                                                                                    |  |
|------------------------------|-----------------------|----------------------------------------------------------------------------------------------------|--|
| Registration:<br>Tray 1      | Horizontal            | Adjusts the horizontal registration for tray 1.<br>If the machine settings are reset to the<br>factory defaults, this value does not change.<br>[-40 to 40 / $\frac{0}{2}$ (Default) / 0.1 mm/step]            |  |
|                              | Vertical: Plain Paper | Adjusts the vertical registration of plain<br>paper for tray1. If the machine settings are<br>reset to the factory defaults, this value does<br>not change.<br>[-40 to 40 / 0 (Default) / 0.1 mm/step]         |  |
|                              | Vertical: Thick Paper | Adjusts the vertical registration of thick<br>paper for tray 1. If the machine settings are<br>reset to the factory defaults, this value does<br>not change.<br>[-40 to 40 / <i>0</i> (Default) / 0.1 mm/step] |  |
|                              | Vertical: Thin Paper  | Adjusts the vertical registration of thin pape<br>for tray 1. If the machine settings are reset<br>to the factory defaults, this value does not<br>change.<br>[-40 to 40 / 0 (Default) / 0.1 mm/step]          |  |
| Registration:<br>Bypass Tray | Horizontal            | Adjusts the horizontal registration for tray 1.<br>If the machine settings are reset to the<br>factory defaults, this value does not change.<br>[-40 to 40 / 0 (Default) / 0.1 mm/step]                        |  |
|                              | Vertical: Plain Paper | Adjusts the vertical registration of plain                                                                                                    |  |

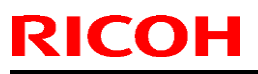

# Technical Bulletin

| Model: RMY-P2/MF2     |                       | Date: 18-Oct-16                                                                                                    | No.: RM0A7001                                             |  |
|-----------------------|-----------------------|----------------------------------------------------------------------------------------------------|-----------------------------------------------------------|--|
|                       |                       | paper for tray1. If the marries reset to the factory defaurnot change.<br>[-40 to 40 / 0 (Default) / 0                                                                                                    | chine settings are<br>Its, this value does<br>.1 mm/step] |  |
| Vertical: Thick Paper |                       | Adjusts the vertical registration of thick<br>paper for tray 1. If the machine settings are<br>reset to the factory defaults, this value does<br>not change.<br>[-40  to  40 / 0  (Default) /  0.1  mm/step]        |                                                           |  |
|                       | Vertical: Thin Paper  | Adjusts the vertical registration of thin<br>for tray 1. If the machine settings are<br>to the factory defaults, this value does<br>change.<br>[-40 to 40 / 0 (Default) / 0.1 mm/step]                              |                                                           |  |
|                       | Horizontal            | Adjusts the horizontal registration for tray 1.<br>If the machine settings are reset to the<br>factory defaults, this value does not change.<br>[-40 to 40 / 0 (Default) / 0.1 mm/step]                             |                                                           |  |
| Desistration          | Vertical: Plain Paper | Adjusts the vertical registration of plain<br>paper for tray1. If the machine settings are<br>reset to the factory defaults, this value does<br>not change.<br>[-40 to 40 / 0 (Default) / 0.1 mm/step]              |                                                           |  |
| Duplex Tray           | Vertical: Thick Paper | Adjusts the vertical registration of thick<br>paper for tray 1. If the machine settings are<br>reset to the factory defaults, this value does<br>not change.<br>[-40 to 40 / $\frac{0}{0}$ (Default) / 0.1 mm/step] |                                                           |  |
|                       | Vertical: Thin Paper  | Adjusts the vertical registration of thin paper<br>for tray 1. If the machine settings are reset<br>to the factory defaults, this value does not<br>change.<br>[-40 to 40 / 0 (Default) / 0.1 mm/step]              |                                                           |  |

#### SP Mode 3

| Item            | Selections                                                                                                  |
|-----------------|----------------------------------------------------------------------------------------------------|
| Destination     | Sets the destination and updates the engine setting. Do not change this setting (Designed for Factory Use). |
|                 | JPN/NA/EU/ASIA/CHINA/TAI/TAIWAN/ <del>KOREA</del>                                                           |
| Chargo Bias     | Adjust the charge bias.                                                                                     |
| Charge blas     | [1100 to 1300 / 1200(Default) / <u>25</u> / step]                                                           |
|                 | Sets the display of alert when each EM parts yield of this machine is                                       |
| EM Life Display | reached.                                                                                                    |
|                 | [ <i>On (default)</i> or Off]                                                                               |

Site (RMY-MF1) : 5. Service Tables > Service Program Mode (Pg. 97)

| Engine Maintenance |                                            |                                                                                                    |  |  |
|--------------------|--------------------------------------------|----------------------------------------------------------------------------------------------------|--|--|
| Charge Bias        | [1100 to 1300 / 1200(Default) / 25 / step] |                                                                                                    |  |  |
| EM Life Display    | [On (default) or Off]                      |                                                                                                    |  |  |
| Registration       | Horiz. Tray1                               | Adjusts the horizontal registration for tray 1. If the machine settings are reset to the factory defaults, this value does not change.<br>[-40.0 to 40.0 /0.0 (Default) / 0.1 mm/step] |  |  |

# Technical Bulletin

PAGE: 10/10

| Model: RMY-P2/MF2                                              |                                                                       | Date: 18-Oct-16             | No.: RM0A7001               |                           |
|----------------------------------------------------------------|-----------------------------------------------------------------------|-----------------------------|-----------------------------|---------------------------|
|                                                                | Vert. Trav1                                                           | Adjusts the vertic          | al registration of plain pa | aper for tray1.           |
|                                                                | Plain                                                                 | If the machine se           | ettings are reset to the fa | ctory defaults,           |
|                                                                |                                                                       | this value does n           | ot change.                  | •                         |
|                                                                |                                                                       | [-40.0 to 40.0 / 0.         | .0 (Default) / 0.1 mm/ste   | p]                        |
|                                                                | Vert. Tray1                                                           | Adjusts the vertic          | al registration of thick pa | aper for tray 1.          |
|                                                                | Thick                                                                 | If the machine se           | ettings are reset to the fa | ctory defaults,           |
|                                                                |                                                                       | this value does n           | ot change.                  |                           |
|                                                                |                                                                       | [-40.0 to 40.0 / <i>0</i> . | .0 (Default) / 0.1 mm/ste   | p]                        |
|                                                                | Vert. Tray1                                                           | Adjusts the vertic          | al registration of thin pa  | per for tray 1. If        |
|                                                                | Thin                                                                  | the machine sett            | ings are reset to the fact  | ory defaults, this        |
|                                                                |                                                                       | value does not cl           | hange.                      | ,                         |
|                                                                |                                                                       | [-40.0 to 40.0 / 0.         | .0 (Default) / 0.1 mm/ste   | p]                        |
|                                                                | Horiz Bypass                                                          | Adjusts the noriz           | ontal registration for the  | bypass tray. If           |
|                                                                | tray                                                                  | the machine set             | ings are reset to the fact  | ory defaults, this        |
|                                                                |                                                                       |                             | (Dofault) / 0.1 mm/stor     | nl                        |
|                                                                | Vart Bypass                                                           | $\Delta$ diusts the vertic  | al registration of plain p  | <u>PJ</u><br>2007 for the |
|                                                                | Plain                                                                 | bypass trav If the          | e machine settings are r    | eset to the               |
|                                                                | 1 Idiri                                                               | factory defaults            | this value does not chan    |                           |
|                                                                |                                                                       | [-40.0 to 40.0 / 0          | .0 (Default) / 0.1 mm/ster  | ol                        |
|                                                                | Vert Bypass                                                           | Adjusts the vertic          | al registration of thick pa | aper for the              |
|                                                                | Thick                                                                 | bypass tray. If the         | e machine settings are r    | eset to the               |
|                                                                |                                                                       | factory defaults,           | this value does not chan    | ge.                       |
|                                                                |                                                                       | [-40.0 to 40.0 / 0.         | 0 (Default) / 0.1 mm/ste    | p]                        |
|                                                                | Vert Bypass                                                           | Adjusts the vertic          | al registration of thin pa  | per for t the             |
|                                                                | Thin                                                                  | bypass tray. If the         | e machine settings are re   | eset to the               |
|                                                                |                                                                       | factory defaults,           | this value does not chan    | ge.                       |
|                                                                |                                                                       | [-40.0 to 40.0 / 0.         | .0 (Default) / 0.1 mm/ste   | p]                        |
|                                                                | Horiz. Dup.                                                           | Adjusts the horiz           | ontal registration the bac  | ck side in                |
|                                                                | Back                                                                  | duplex mode. If t           | he machine settings are     | reset to the              |
|                                                                |                                                                       | factory defaults, 1         | Inis value does not chan    | ge.                       |
|                                                                | Vort Dup                                                              | [-40.0 10 40.0 /0.0         | O (Delault) / 0.1 mm/step   | )<br>oper for the         |
|                                                                | Plain                                                                 | hack side in dupl           | ox mode. If the machine     | aper for the              |
|                                                                | 1 10111                                                               | reset to the facto          | ry defaults this value do   | sellings are              |
|                                                                |                                                                       | [-40.0  to  40.0 / 0]       | (Default) / 0 1 mm/ster     | nl                        |
|                                                                | Vert Dups                                                             | Adjusts the vertic          | al registration of thick pa | aper for the              |
|                                                                | Thick                                                                 | back side in dupl           | ex mode. If the machine     | settings are              |
|                                                                |                                                                       | reset to the facto          | ry defaults, this value do  | es not change.            |
|                                                                |                                                                       | [-40.0 to 40.0 / 0.         | 0 (Default) / 0.1 mm/ste    | p]                        |
|                                                                | Vert Dup Thin                                                         | Adjusts the vertic          | al registration of thin pa  | per for the back          |
|                                                                |                                                                       | side in duplex mo           | ode. If the machine settir  | ngs are reset to          |
|                                                                |                                                                       | the factory defau           | Its, this value does not c  | hange.                    |
|                                                                |                                                                       | [-40.0 to 40.0 / <i>0</i> . | 0 (Default) / 0.1 mm/ste    | p]                        |
| Sets the destination and updates the engine setting. Do not ch |                                                                       | t change this               |                             |                           |
| Destination Setting (Designed for Factory Use).                |                                                                       |                             |                             |                           |
|                                                                |                                                                       |                             |                             |                           |
| Wasto topor                                                    | DUW/NA/EU/ASIA/UHINA/ I AIWAN/ <del>KUKEA</del>                       |                             |                             |                           |
| disposal                                                       | Sets the machine operation at "waste toner full" of the refilled AIU. |                             |                             |                           |
| alopoou                                                        |                                                                       | <b>~</b> j                  |                             |                           |

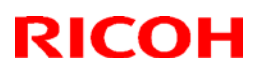

Reissued: 5-Nov-18

Model: RMY-P2/MF2

Date: 18-Oct-16

No.: RM0A7002

#### **RTB** reissue

The items in *bold italics* were corrected.

| Subject: Launc  | unch of the new model RMY-P2/MF2 (P-to-P diagram) Prepared by: Y.Miyamoto                           |                                                                                                    |                                                                                                    |  |  |
|-----------------|----------------------------------------------------------------------------------------------------|----------------------------------------------------------------------------------------------------|----------------------------------------------------------------------------------------------------|--|--|
| From: 1nd Tech  | From: 1nd Tech Service Sect., MFP/Printer Tech Service Dept.                                        |                                                                                                    |                                                                                                    |  |  |
| Classification: | <ul> <li>Troubleshooting</li> <li>Mechanical</li> <li>Paper path</li> <li>Product Safety</li> </ul> | <ul> <li>Part information</li> <li>Electrical</li> <li>Transmit/receive</li> <li>Other (New model)</li> </ul> | <ul> <li>Action required</li> <li>Service manual revision</li> <li>Retrofit information</li> <li>Tier 2</li> </ul> |  |  |

This bulletin announces the differences in the P-to-P diagram between the new model RMY-P2/MF2 and its predecessor model RMY-P1/MF1.

#### *RMY*-P2:

- 1. The toner end sensor is installed together with the fan, quenching lamp, by-pass feed sensor and thermistor (#1).
- 2. The main motor and paper feed clutch are combined (#2).
- 3. The relay sensor was deleted (#3).
- 4. Part numbers were changed ( $#4 \sim #16$ ).

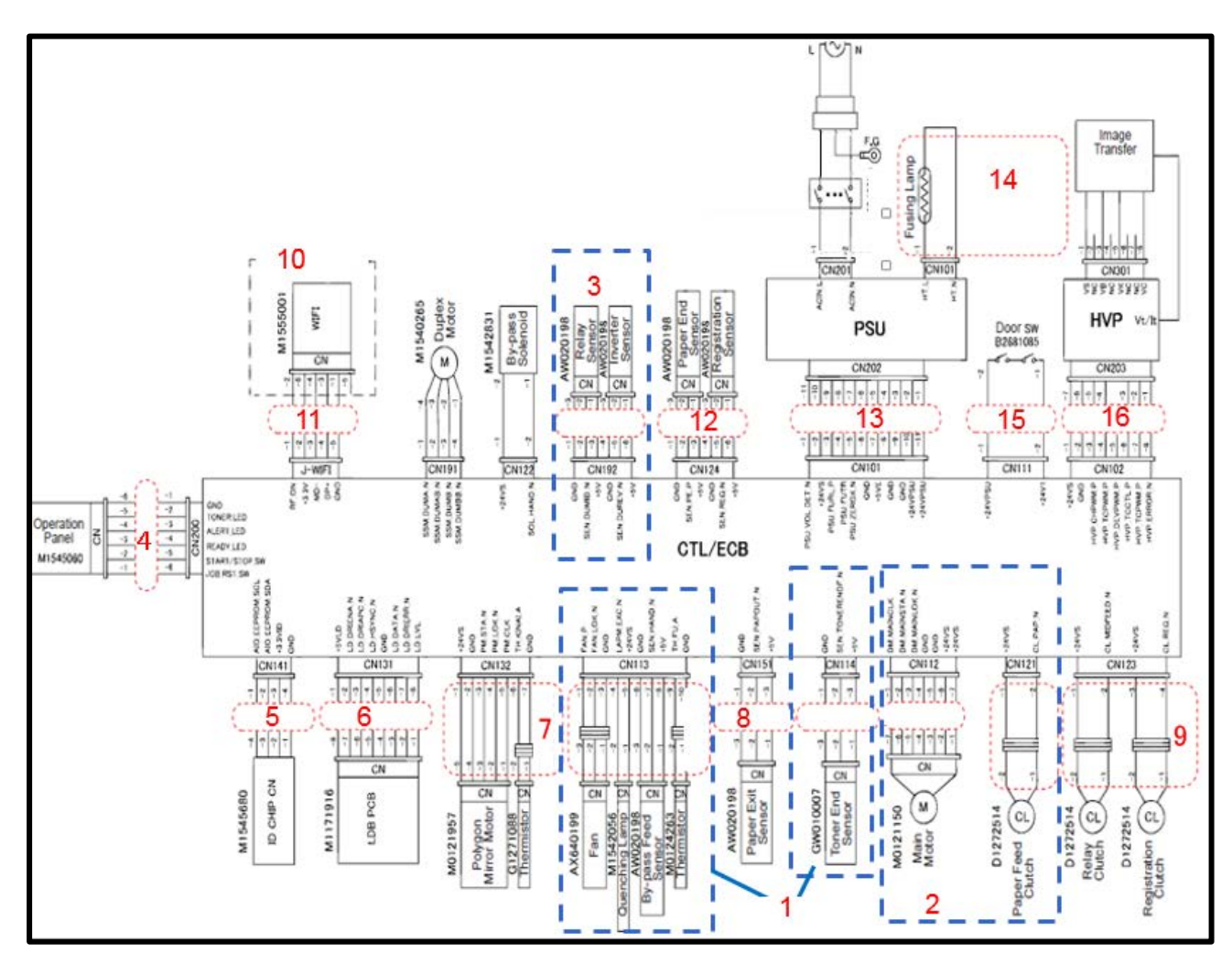

**Reissued: 5-Nov-18** 

| Model: RMY-P2/MF2 | Date: 18-Oct-16 | No.: RM0A7002 |  |
|-------------------|-----------------|---------------|--|
|-------------------|-----------------|---------------|--|

1. The toner end sensor is installed together with the fan, quenching lamp, bypass feed sensor and thermistor (#1).

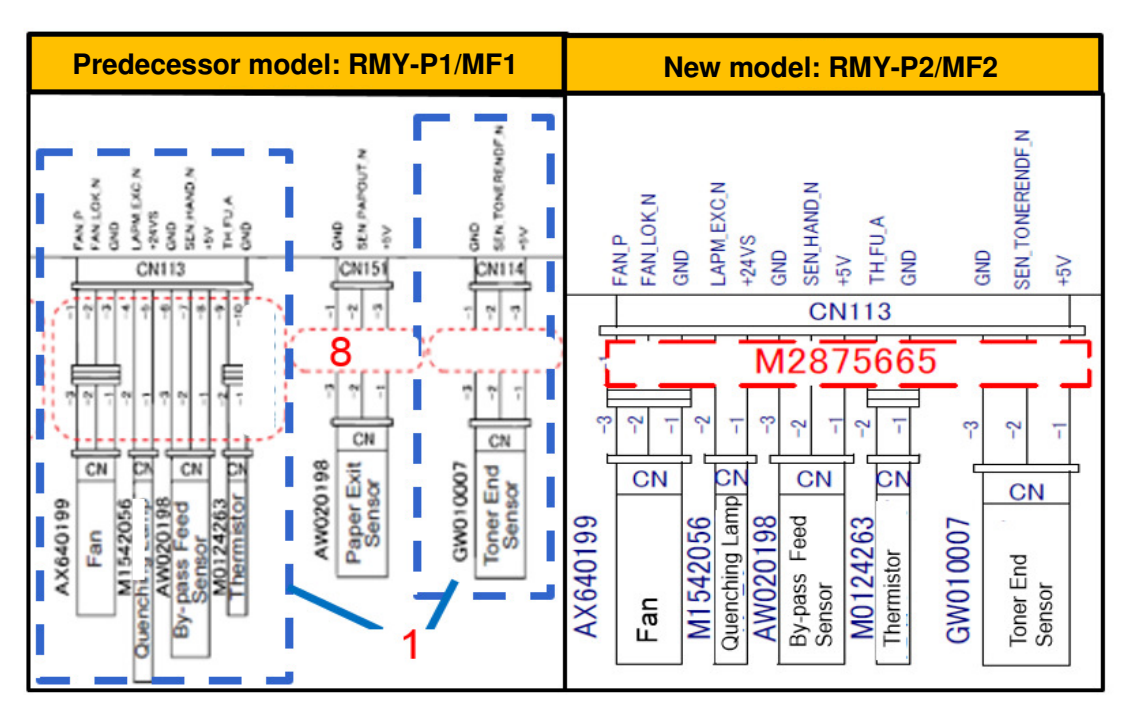

2. The main motor and paper feed clutch are combined (#2).

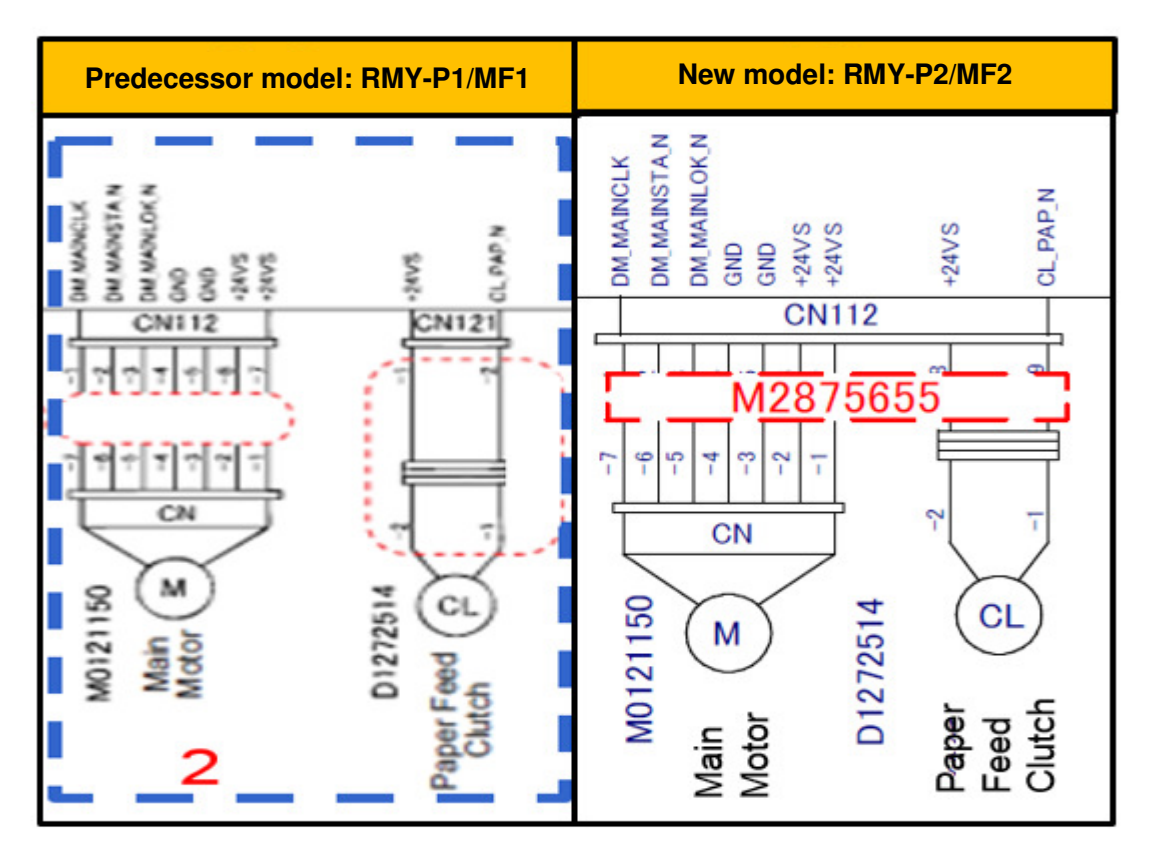

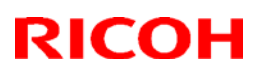

**Reissued: 5-Nov-18** 

Model: RMY-P2/MF2 Date: 18-Oct-16 No.: RM0A7002

#### 3. The relay sensor was deleted (#3).

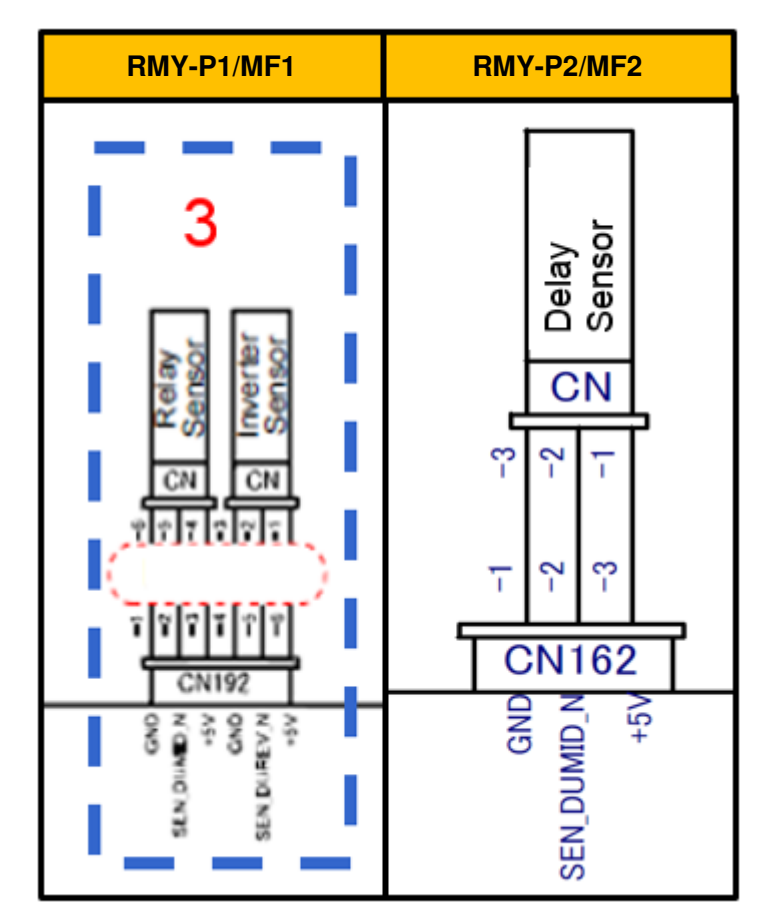

4. The part numbers of the harnesses and the region codes were changed (#4  $\sim$  #16).

| Number | Item                          | New Parts Number    |
|--------|-------------------------------|---------------------|
| 4      | "Operation Panel" harness     | M2875005            |
| 5      | "ID CHIP CN" harness          | M2875680            |
| 6      | "LDB PCB" harness             | M2875654            |
| 7      | "Polygon Mirror Motor" and    | M2871959            |
|        | "Thermistor" harness          |                     |
| 8      | "Paper Exit Sensor" harness   | M2875652            |
| 9      | "Relay Clutch" and            | M2875666            |
|        | "Registration Clutch" harness |                     |
| 10     | WIFI Board                    | M287/M0BB           |
| 11     | "WIFI" harness                | M2875080            |
| 12     | "Paper End Sensor" and        | M2875653            |
|        | "Registration Sensor" harness |                     |
| 13     | PSU" harness                  | M2875651            |
| 14     | Fusing Lamp                   | NA : M2874220       |
|        |                               | TWN : M2874229      |
|        |                               | EU (CHN) : M2874221 |
| 15     | "Door SW" harness"            | M2875681            |
| 16     | "HVP" harness                 | M2875670            |

### Technical Bulletin

#### Reissued: 5-Nov-18

|                   | -               |
|-------------------|-----------------|
| Model: RMY-P2/MF2 | Date: 18-Oct-16 |

No.: RM0A7002

### RMY-MF2:

- 1. A USB is added (#1).
- 2. The toner end sensor is installed together with the fan, quenching lamp, by-pass feed sensor and thermistor (#2 in red).
- 3. The relay sensor was deleted (#3).
- 4. Part numbers were changed ( $\frac{14}{4} \sim \frac{16}{16}$ ).

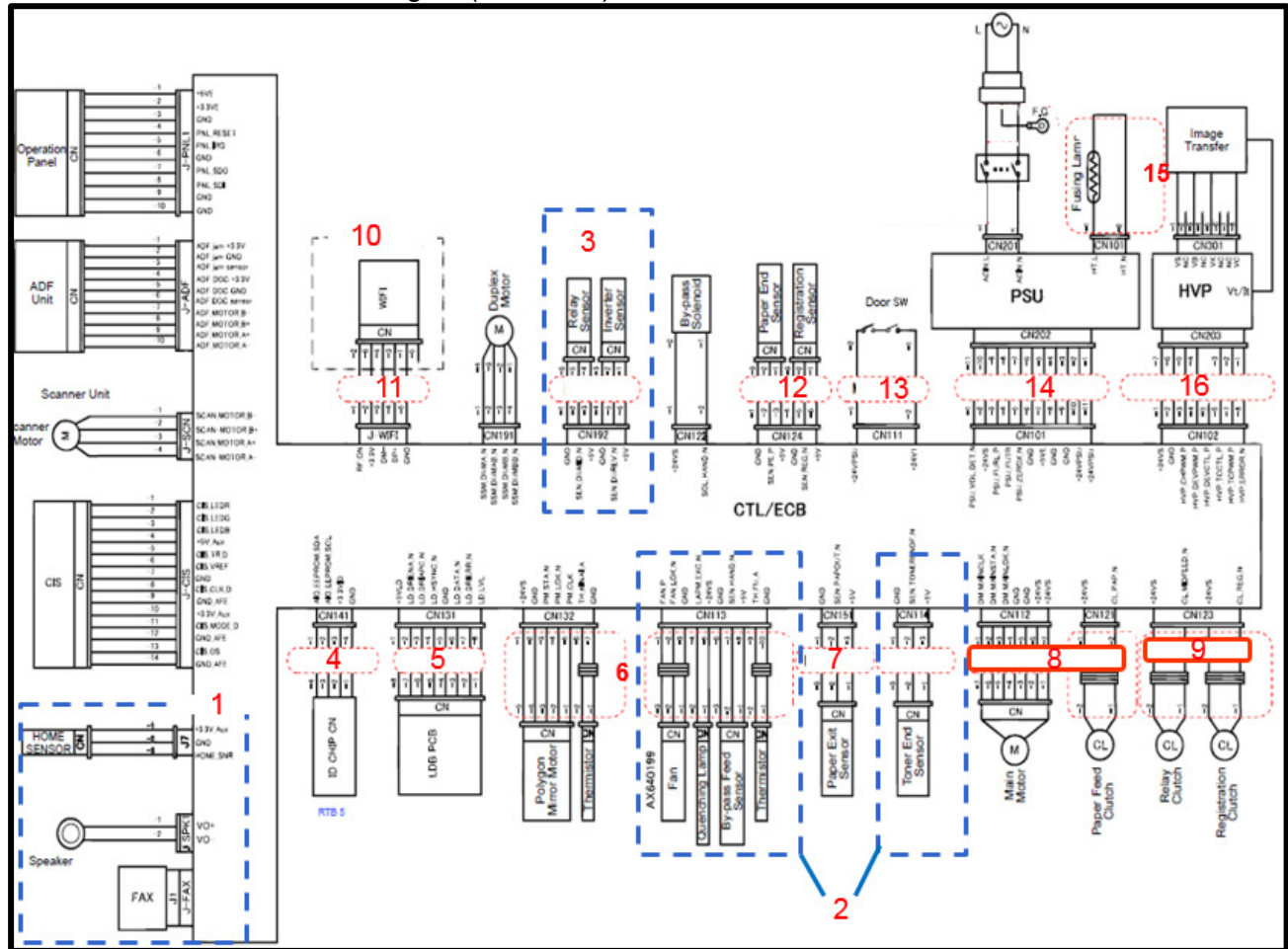

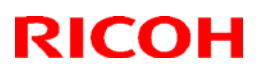

### Technical Bulletin

#### Reissued: 5-Nov-18

Model: RMY-P2/MF2

Date: 18-Oct-16

No.: RM0A7002

#### 1. A USB is added (#1).

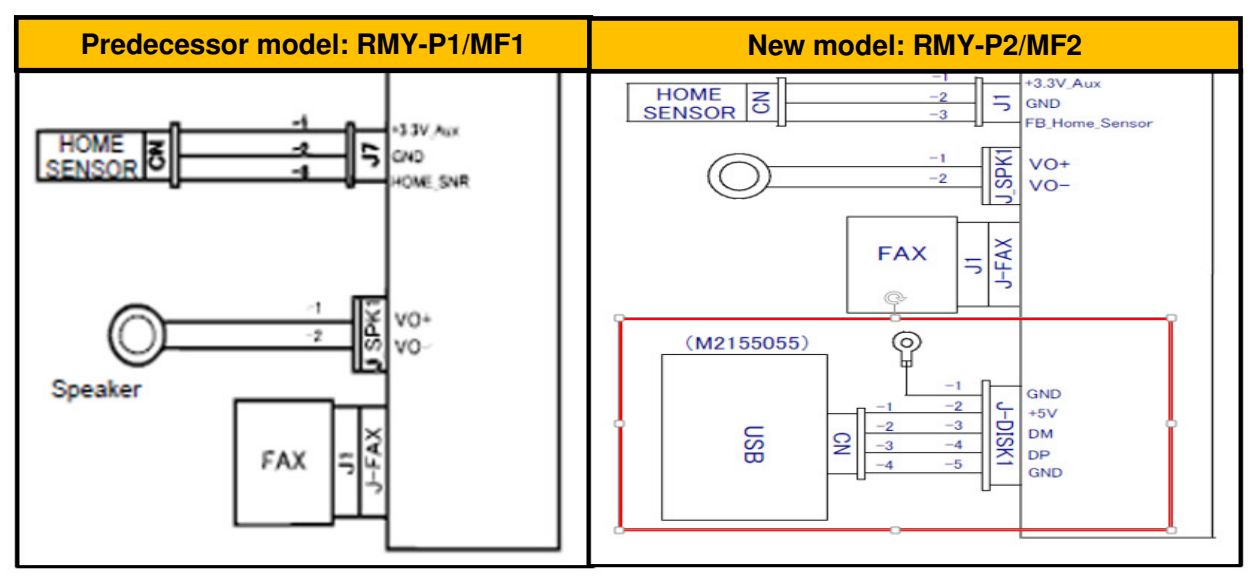

2. The toner end sensor is installed together with the fan, quenching lamp, by-pass feed sensor and thermistor (#2 in red).

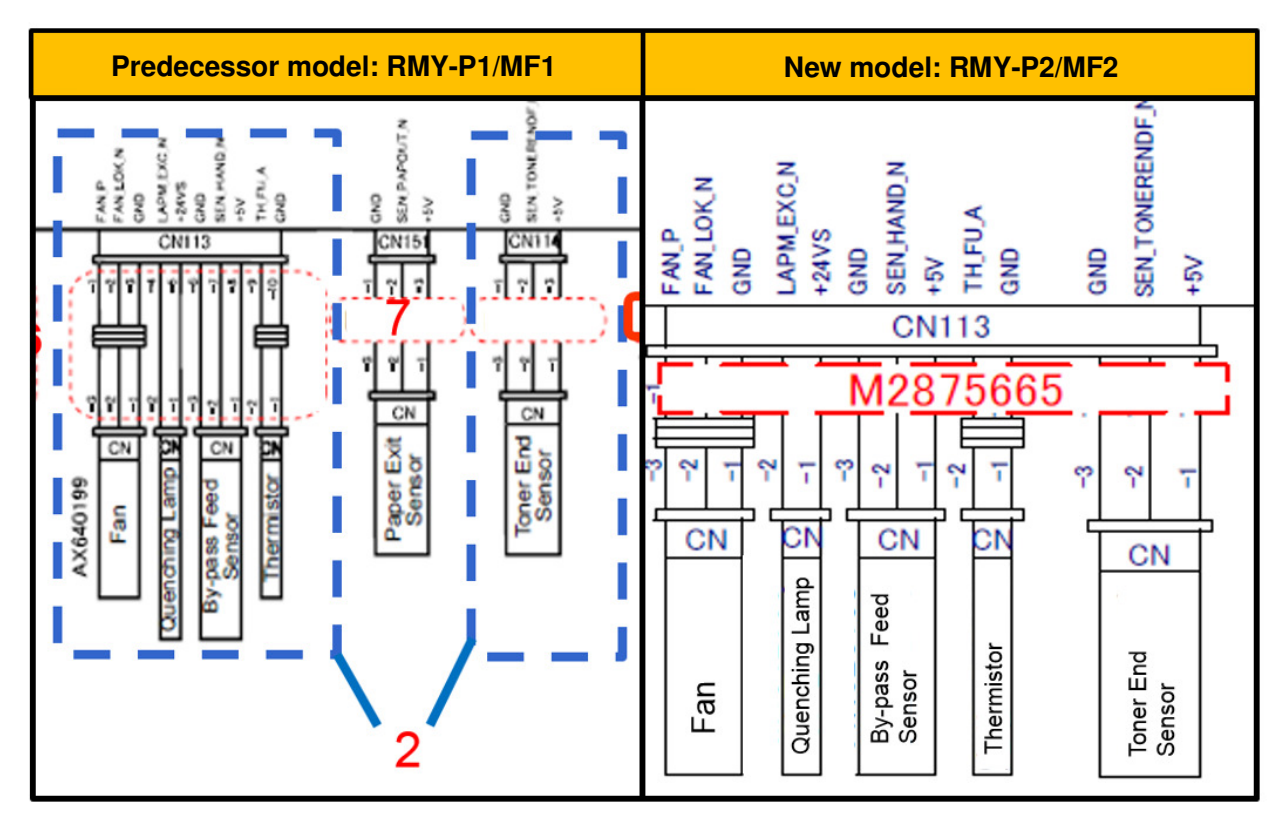

3. The relay sensor was deleted (#3).

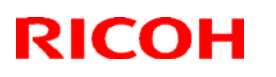

# Technical Bulletin

### Reissued: 5-Nov-18

Model: RMY-P2/MF2

Date: 18-Oct-16 No.: RM0A7002

RMY-P1/MF1 RMY-P2/MF2 3 Delay Sensor Senso CN T ဗိ 2 CN 97797 ဗိ 2 Т 7779 **CN162** N192 GND SEN\_DUMID\_N +5V GND ŝ SEN DUREVIN 55 N

#### Reissued: 5-Nov-18

| Model: RMY-P2/MF2 | Date: 18-Oct-16 | No.: RM0A7002 |
|-------------------|-----------------|---------------|
|-------------------|-----------------|---------------|

# 4. The part numbers of the harnesses and the region codes were changed (#4 $\sim$ #16).

| Number | Item                           | New Parts Number    |
|--------|--------------------------------|---------------------|
| 4      | "ID CHIP CN" harness           | M2875680            |
| 5      | "LDB PCB" harness              | M2875654            |
| 6      | "Polygon Mirror Motor" harness | M2871959            |
| 7      | "Paper Exit Sensor" harness    | M2875652            |
| 8      | "Main Motor" and               | M2875655            |
|        | "Paper Feed Clutch" harness    |                     |
| 9      | "Relay Clutch" and             | M2875666            |
|        | "Registration Clutch" harness  |                     |
| 10     | WIFI Board                     | M288/M289/M0BC/M0BD |
| 11     | "WIFI" harness                 | M1555002            |
| 12     | "Paper End Sensor" and         | M2875653            |
|        | "Registration Sensor" harness  |                     |
| 13     | "Door SW" harness              | M2875683            |
| 14     | "PSU" harness                  | M2875651            |
| 15     | Fusing Lamp                    | NA : M2874220       |
|        |                                | TWN : M2874229      |
|        |                                | EU (CHN) : M2874221 |
| 16     | "HVP" harness                  | M2875670            |

# Technical Bulletin

#### **PAGE: 1/2**

| Model: Rmy-MF2a                                     |                                                                                                    |                                            | Date: 9-Ma            | ar-17                                                                                         | No.: RM0A8002                                       |
|-----------------------------------------------------|----------------------------------------------------------------------------------------------------|--------------------------------------------|-----------------------|-----------------------------------------------------------------------------------------------|-----------------------------------------------------|
| Subject: Troubleshooting for vertical white streaks |                                                                                                    |                                            | Prepared I            | by: K.Nakano                                                                                  |                                                     |
| From: Printer Sec., MFP/P FQM Dept.                 |                                                                                                    |                                            |                       |                                                                                               |                                                     |
| Classification:                                     | <ul> <li>Troubleshooting</li> <li>Mechanical</li> <li>Paper path</li> <li>Product Safety</li> </ul> | Part inform Electrical Transmit/re Other ( | nation<br>eceive<br>) | <ul> <li>☐ Action re</li> <li>☐ Service n</li> <li>☐ Retrofit in</li> <li>☑ Tier 2</li> </ul> | quired<br>nanual revision<br>nformation<br>Tier 0.5 |

#### SYMPTOM

Vertical white streaks may appear on the image.

Note: This occurs regardless of whether the original is scanned with the ADF or on the exposure glass.

#### White streaks (ADF scan, Op-MF3):

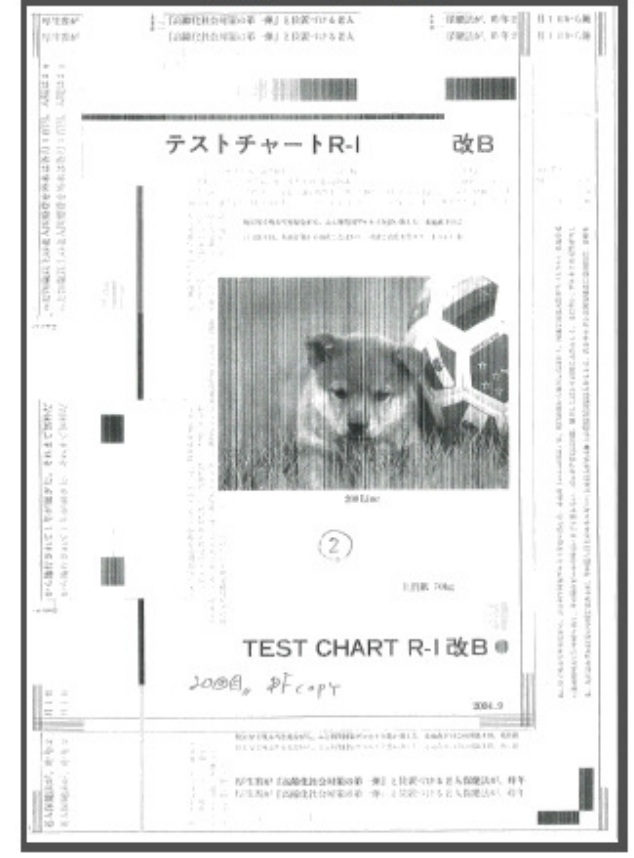

| 「「「「」」<br>「「」」<br>「「」」<br>「」」<br>「」」<br>「」」<br>「」」<br>「」」<br>「」                                                                                                    | 「高齢化社会対策の毎一個」上会置づける老人<br>「高齢化社会対策の毎一個」上会置づける老人<br>「高齢化社会対策の毎一個」上会置づける老人                                                                                                    | ● 保健法が、約年2<br>保健法が、約年2<br>保健法が、約年2<br>保健法が、約年2<br>保健法が、約年2<br>保護法が、約年2<br>保護法が、第十5<br>(1)<br>(1)<br>(1)<br>(1)<br>(1)<br>(1)<br>(1)<br>(1)<br>(1)<br>(1)                                                                                                    |
|----------------------------------------------------------------------------------------------------|----------------------------------------------------------------------------------------------------|----------------------------------------------------------------------------------------------------|
| A THE REAL AND A COMPANY AND A THE ADDRESS OF A THE ADDRESS OF ADDRESS OF A THE ADDRESS OF ADDRESS OF A THE ADDRESS OF ADDRESS OF | テストチャートR-I<br>4100、12544年35259812790345*1 L. 8<br>12816、128254-0325974.54、89842<br>38456-35、49349121(128, 384984-249-34973)25<br>84559444545974-32.845974-32.845974-32.8459<br>84559454-345974-34.845974-34.845974-34.84594<br>84251974-04-37125(128234-1)<br>12825474-04-37125(128234-1)                                                                                                    | -славника с на колоника и порти и порти и пор                                                                                                    |
| e sampa ne stavellarta, e tra effektet<br>e sampa ne stavelarta, e tra effektet<br>e sampa ne stavelarta, è tra effektet                                                                                                    | 11. Интерното 11 чисто и составите на составите на сост<br>С составите на составите на составите на составите на составите на составите на составите на составите на составите на составите на составите на составите на составите на составите на составите на составите на составите на составите | .ней том                                                                                                    |
| 6, 1942 1, 11 3 16<br>6, 1949 2 18 3 18<br>6, 1949 3 10 11 11                                                                                                    |                                                                                                    | 2014.9<br>2014.9<br>2014.9 |

### CAUSE

Firmware bug.

| Т | echnical  | <b>B</b> ulletin |
|---|-----------|------------------|
| _ | 001111000 |                  |

Model: Rmy-MF2a

Date: 9-Mar-17

No.: RM0A8002

### SOLUTION

### Production line:

The firmware was modified to Ver.1.09 (Cut-in S/N below).

#### **Cut-In Serial Numbers**

- M0A8-21: Y267Q280286 ~
- M0A9-21: Y277Q280071 ~
- M0BD-17: Y937Q210268 ~
- M0BD-27: Y937Q230532 ~
- M288-21: Y047Q280801 ~
- M288-27: Y047Q230376 ~
- M289-21: Y057Q280481 ~
- M289-17: Y056QC10186 ~
- M289-27: Y057Q230027 ~

#### In the field:

Update the firmware to Ver.1.09 or newer.

| Module | Program Number | Ver. |
|--------|----------------|------|
| Main   | M2895054G      | 1.09 |

# Technical Bulletin

| Model: Rmy-P2                                                                |                                                                             |                               | Date: 26-Dec-17        |                   | :-17                                   | No.: RM0A7004                                       |
|------------------------------------------------------------------------------|-----------------------------------------------------------------------------|-------------------------------|------------------------|-------------------|----------------------------------------|-----------------------------------------------------|
| Subject:: FSM correction - The replacement<br>procedure for the main board - |                                                                             |                               |                        | Prepare           | d by: Akiı                             | a Shigeta                                           |
| From: Tech. Support Sec., Product Marketing Dept.                            |                                                                             | t.                            |                        |                   |                                        |                                                     |
| Classification:                                                              | <ul> <li>Troubleshooting</li> <li>Mechanical</li> <li>Paper path</li> </ul> | Part ir     Electri     Trans | nforn<br>ical<br>mit/r | nation<br>receive | □ Actio<br>⊠ Servi<br>revis<br>□ Retro | n required<br>ice manual<br>ion<br>ofit information |
|                                                                              | Other ()                                                                    |                               |                        |                   |                                        |                                                     |

### **Service Manual Revision**

The procedure for replacing the Main Board was revised as follows.

4. Replacement and Adjustments > Electrical Components > When installing the new main board

#### When installing the new main board

#### **Before replacement**

The following preparation is needed.

- > Install the printer driver and the SOM.
- Create a USB port for the printer. (Figure 1)
- > Verify the PnP ID of the printer. (Figure 2)

| Same Pets       Advanced Cate Management       Sacuty       Accessors       Advanced Caters       Pager Sus Settings         RICCH SP 213Nw PCL 6         Print to the following port(s). Documents will print to the first free         excerted port.         Control       Percent post       Pager Hput       Materiance System       Prior       Network 1       Network 2       Network 3       Wreides       Prior         Prior to the following port(s). Documents will print to the first free       Percent post 1       Pager Hput       Materiance System       Prior       Network 1       Network 2       Network 3       Wreides       Prior         Post to the following port(s). Documents will print to the first free       Percent post 1       Pager Hput       Network 1       Network 2       Network 3       Wreides       Pager Hput       Network 1       Network 3       Wreides       Pager Hput       Network 1       Network 3       Wreides       Pager Hput       Network 1       Network 3       Wreides       Pager Hput       Network 1       Network 3       Network 3       Network 3       Network 3       Network 3       Network 3       Network 3       Network 3       Network 3       Network 3       Network 3       Network 3       Network 3       Network 3       Network 3       Network 3       Network 3 | RICOH SP 213Nw PCL 6 Properties                                                                                                    | Printer Configuration                                                                                                    |
|----------------------------------------------------------------------------------------------------|----------------------------------------------------------------------------------------------------|----------------------------------------------------------------------------------------------------|
| Special Mode: 0                                                                                                    | Serverit       Serverity       Advanced Octores       Proof See Settings         Serverit       BECOM SP 213Nov PCL 6         Print to the following port(s). Documents will print to the first free checked port.       Image: Context of the port of the port of the | Paper Input   Martenance   System   IPv6   Network 1   Network 2   Network 3   Wreless   Proter SP Mode 1         Registration         Tray 1         Hotzortal:         Yestical:         Plan Paper:         Vertical:         Plan Paper:         Vertical:         Plan Paper:         Vertical:         Plan Paper:         Vertical:         Plan Paper:         Vertical:         Plan Paper:         Vertical:         Plan Paper:         Vertical:         Plan Paper:         Vertical:         Plan Paper:         Vertical:         Pain Paper:         Vertical:         Pain Paper:         Vertical:         Pain Paper:         Vertical:         Pain Paper:         Vertical:         Pain Paper:         Vertical:         Paint Paper:         Vertical:         Paint Paper:         Vertical:         Paint Paper:         Vertical:         Paint Paper:         Vertical:         Paint Paint Paint         Paint Paint     < |

### Procedure

- 1. Replace the main board.
- 2. Turn ON the device.

| RICOH         | Technical <b>B</b> | ulletin         | <b>PAGE: 2/2</b> |
|---------------|--------------------|-----------------|------------------|
| Model: Rmy-P2 |                    | Date: 26-Dec-17 | No.: RM0A7004    |

3. Connect SOM to the device with a USB cable.

4. Verify that the port is identical to that created in the preparation step (Figure 1). If not, correct the port.

- 5. Type in the PnP ID verified in the preparation step (Figure 2).
- 6. Set the destination code according to the following table.

| 0x01 | NA      |  |
|------|---------|--|
| 0x02 | EU/ASIA |  |
| 0x04 | CHN     |  |
| 0x05 | TAIWAN  |  |

7. Reboot the device.

# Technical Bulletin

| Model: Rmy-MF2                                                               |                                                                                               |                                | Date: 26-Dec-17        |                   | :-17                                   | No.: RM0A8003                                       |
|------------------------------------------------------------------------------|-----------------------------------------------------------------------------------------------|--------------------------------|------------------------|-------------------|----------------------------------------|-----------------------------------------------------|
| Subject:: FSM correction - The replacement<br>procedure for the main board - |                                                                                               |                                |                        | Prepare           | d by: Akiı                             | ra Shigeta                                          |
| From: Tech. Support Sec., Product Marketing Dept.                            |                                                                                               | t.                             |                        |                   |                                        |                                                     |
| Classification:                                                              | <ul> <li>Troubleshooting</li> <li>Mechanical</li> <li>Paper path</li> <li>Other ()</li> </ul> | Part ir     Electri     Transi | nforn<br>ical<br>mit/r | nation<br>receive | ☐ Actio<br>⊠ Servi<br>revis<br>☐ Retro | n required<br>ice manual<br>ion<br>ofit information |

### **Service Manual Revision**

The procedure for replacing the Main Board was revised as follows.

4. Replacement and Adjustments > Electrical Components > When installing the new main board

### When installing the new main board

#### **Before replacement**

- 1. Enter into SP mode then select "Engine maintenance".
- 2. Verify the PnP ID.

Note

Adjustment in SP mode can be conducted even if the monitor displays an error message.

### Procedure

- 1. Replace the main board.
- 2. Turn ON the device.
- 3. Type in the PnP ID verified in the preparation step.
- 4. Set the destination code according to the following table.

| 0x01 | NA      |
|------|---------|
| 0x02 | EU/ASIA |
| 0x04 | CHN     |
| 0x05 | TAIWAN  |

5. Reboot the device.